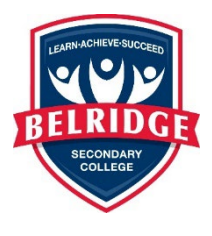

## Help Sheet – How to login in Subject Selection Online (SSO).

Please follow these steps carefully before you phone Administration requesting help

1. Go to the SSO login page:

## https://client.subjectselectiononline.com.au/?school=rqqq2

You can also locate the SSO login via the Belridge SC website – selecting Curriculum / Course Selection Booklets Year 9 to 12 and clicking on the SSO link.

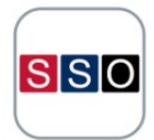

Follow the prompt to **RESET** your password.

|                                                                                                    |                      | Login to your account              |
|----------------------------------------------------------------------------------------------------|----------------------|------------------------------------|
|                                                                                                    | Click here to reset  |                                    |
| BECHNERY                                                                                                    | your password        | Forgotten your Password?           |
| Welcome to the Belridge SC Subje<br>Online (SSO)<br>Option subject selections should be carefully considered as | ect Selection        | Click here to reset your password. |
| year will be very limited. Please ensure that all relevant s<br>completed.                                      | steps of the SSO are |                                    |

2. When prompted you need to enter the PG1 (Parent/Guardian 1) email address linked to your student's information and click Submit.

|                                                       | Forgotten your Password?                                |
|-------------------------------------------------------|---------------------------------------------------------|
| Enter your email (PG1) to<br>request a password reset | Enter your e-mail address below to reset your password. |
|                                                       | Email                                                   |
|                                                       | Back                                                    |
|                                                       |                                                         |

Please note at that at this stage if you have multiple children at the College, you will be asked to confirm which child you wish to reset the PIN for. Click on the relevant child and click Submit (see example below).

| Forgotten your Password                                                                                                    | ?   |
|----------------------------------------------------------------------------------------------------|-----|
| Enter your e-mail address below to reset yo<br>password.                                                                                                    | bui |
| myemail@gmail.com                                                                                                    |     |
| We have noticed that there are multiple<br>students with the same email address<br>(myemail@gmail.com) for SSO.<br>Below are the students that are linked to th<br>email address. Please click the button for th<br>appropriate student, to reset the required<br>PIN. | nis |
| Login:12TestATAR                                                                                                    |     |
| 12 ATAR Test                                                                                                    |     |
| Click here to reset PIN for this Student                                                                                                    |     |
| Login:12Test                                                                                                    |     |
| 12 Test Non ATAR                                                                                                    |     |
| Click here to reset PIN for this Student                                                                                                    |     |
|                                                                                                    |     |
| Back                                                                                                    | it  |
|                                                                                                    |     |
|                                                                                                    |     |
|                                                                                                    |     |
|                                                                                                    |     |

3. An email will be sent to the email address that was entered, if it has been entered correctly. Allow a few minutes for this to arrive and check your junk folder if you cannot find it. The email will contain a login code (a 4-digit number – see below example), please make a note of this as you will use it to login in to SSO allowing you to set your own password.

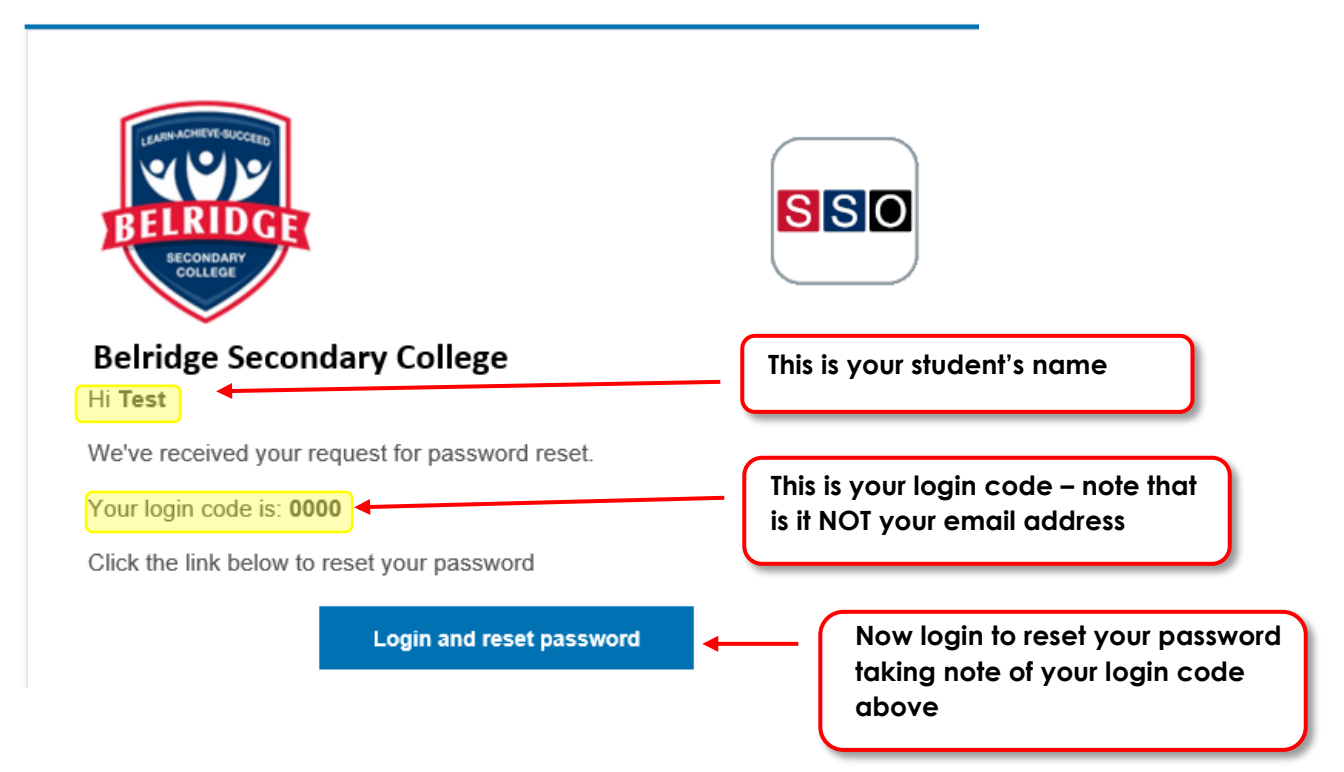

- 4. Click on Login and reset password.
- 5. You will now be prompted (see below) to set your new password. Type in your password twice and click Change Password.

| Home > Change Password STUDENT CHANGE PASSWORD New Password Change and confirm your | ELRIDGET                |                         |
|-------------------------------------------------------------------------------------|-------------------------|-------------------------|
| STUDENT CHANGE PASSWORD New Password Change and confirm your                        | Iome > Change Password  |                         |
| New Password Change and confirm your                                                | STUDENT CHANGE PASSWORD |                         |
|                                                                                     | New Password            | Change and confirm your |

6. Refresh your screen and return to the SSO home page and log into your SSO account using your student number and new password.

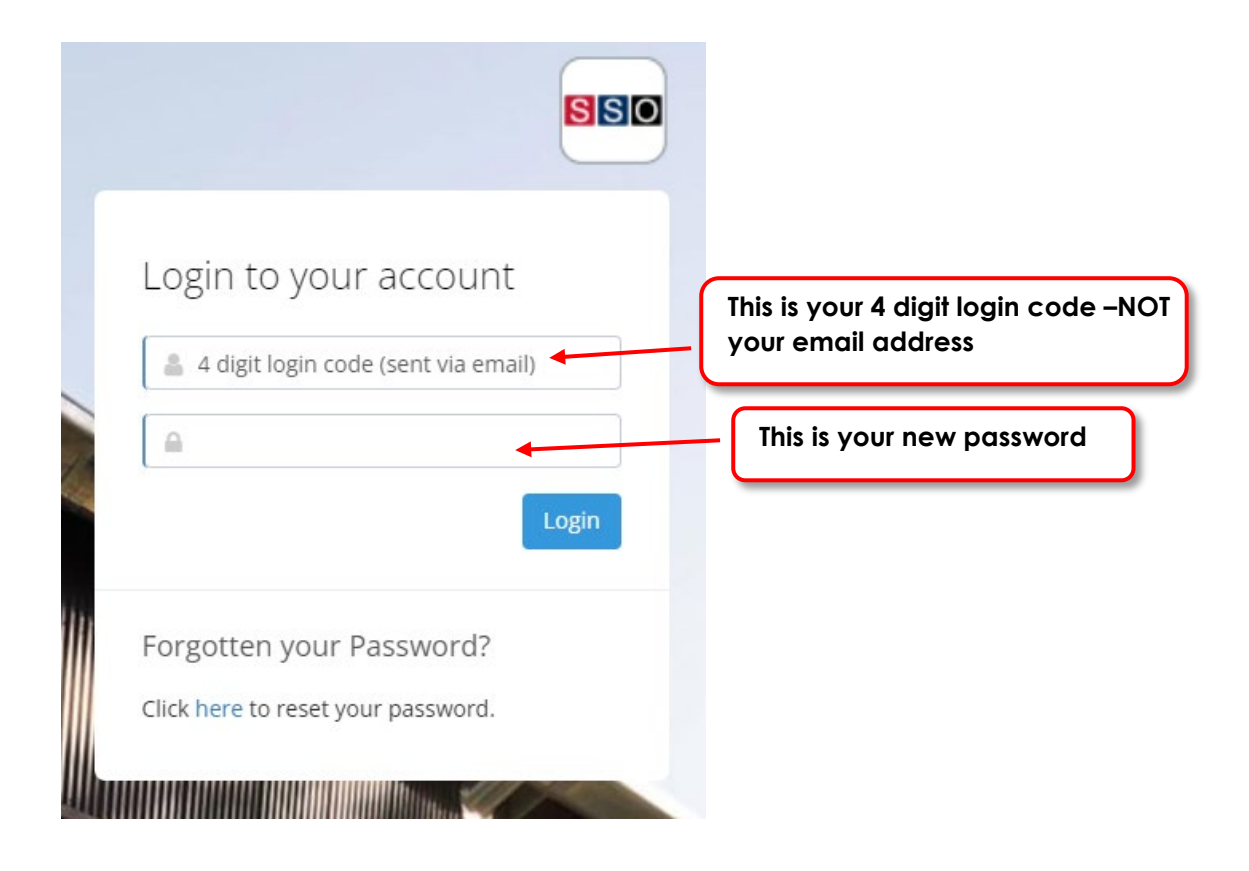

7. Follow the prompts to select your option courses for 2025.

If you are still having problems, please contact Administration.

Louis Cheeseman Deputy Principal June 2024